# Cloud Coach powered by best-prep

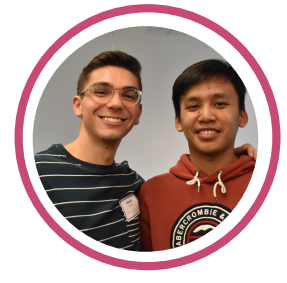

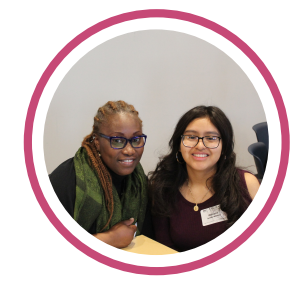

## How to Use the Online Portal

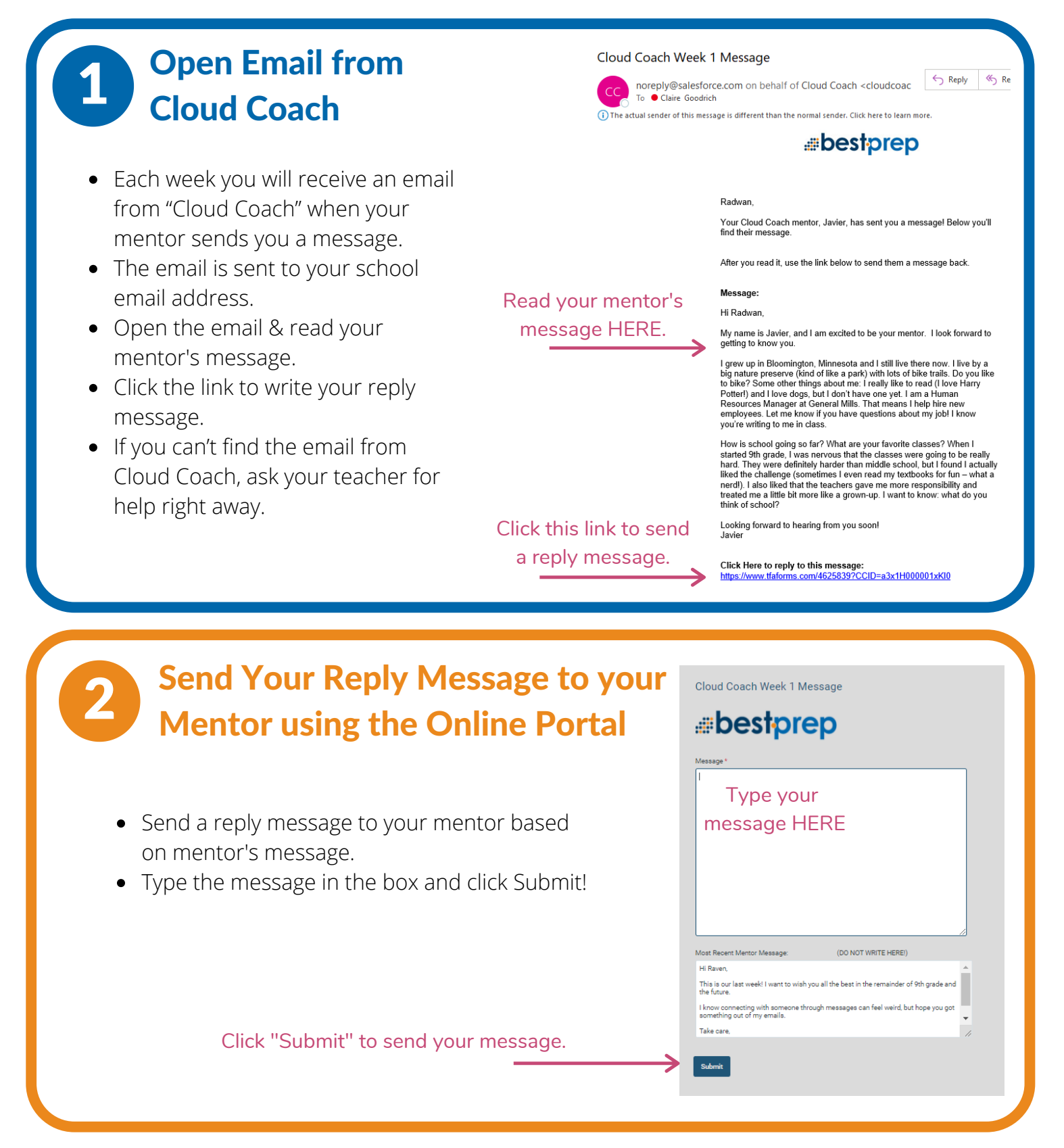

## **Receive Confirmation Email from Cloud Coach**

- After submitting your message, you will receive a confirmation email from Cloud Coach.
- This email lets you know that your message was successfully submitted!
- You will wait until next week to receive another message from Cloud Coach with your mentor's message once they send it.

#### Your Cloud Coach Week 1 Message

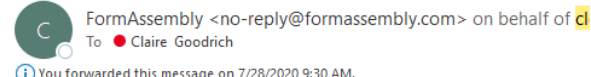

← Reply ← Reply All → Forward ····

(i) You forwarded this message on 7/28/2020 9:30 AM. The actual sender of this message is different than the normal sender. Click here to learn more.

Below is the text that you sent your student in your Week 1 Cloud Coach message. The message here may appear with incorrect formatting, however, your student received it exactly as you typed it.

Hi Javier, Thank you for being my mentor. I am junior at North High School. I enjoy my science class the most and I also enjoy playing video games and being in the school band. I play the clarinet! After high school, I know I want to go to college but I don't know what I want to be when I grow up. Thanks, Radwan

### **Tips for Using the Online Portal**

- The portal does not save your message drafts. Type your message into a Word Document and then copy and paste it into the portal. Don't forget to click "Submit"!
- Typically, mentors write very long messages. Your message does not need to be as long. Feel free to write 2-3 shorter paragraphs.
- You cannot send attachments, but you can send links to different resources, articles, and videos.
- If you want to reread any of the past messages, click the bottom link in your email from Cloud Coach.

Cloud Coach Week 5 Message noreply@salesforce.com on behalf of Cloud Coach <cl Keply All To Claire Goodrick (i) The actual sender of this message is different than the normal sender. Click here to learn more #bestprep Jocelyn, Your Cloud Coach mentor, Samira, has sent you a messagel Below you'll find their message as well as a link from which you can respond. Message: Hi Jocelyn, I'm so happy to hear from you! You mentioned that you had an interview for an after school job. Here's a helpful article I found that has some interviewing tips. https://www.thebalancecareers.com/job-interview-skill Good luck and you'll have to let me know how it goes! Samira 2222 Click Here to reply to this message: .com/4625936?CCID= https://www.tfa To see all of the messages you have written so far, click this link: https://www.tfaforms.com/4740496?CCID=&PKID=

## Cloud Coach powered by best-prep